## COPIA NO CONTROLADA

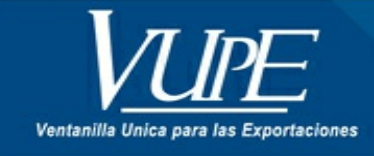

CÓDIGO : VUPE-SE-I-018

VERSIÓN: 002

## DECLARACIÓN ANTICIPADA PARA EMISIÓN DUCA F

### 1. DESCRIPCIÓN

#### Paso 1. Ingresar a seadexweb.export.com.gt con claves de acceso de la empresa.

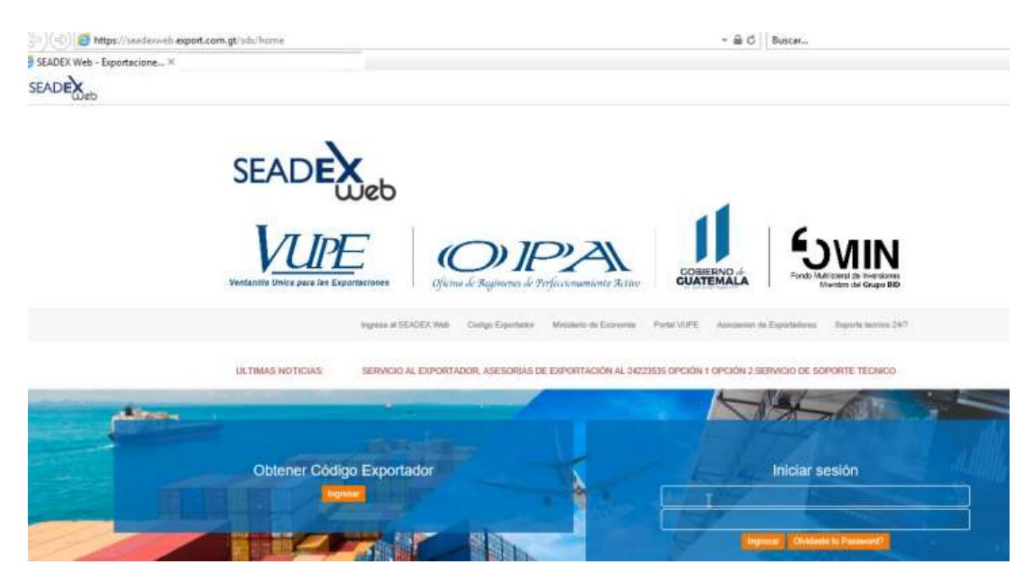

Paso 2. Una posea el DUCA F, en estado "Ingreso Requisitos No Tributarios"

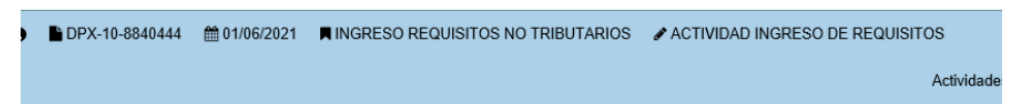

Paso 3. Ir a la sección de "Requisitos No Tributarios" elegir en casilla Tratado: DUCA F, ir a la sección "Certificado Origen DUCA F".

| CA-F          |                      | ~               | Actualizar Regulatos      | 0                 |               |               |                           |        |
|---------------|----------------------|-----------------|---------------------------|-------------------|---------------|---------------|---------------------------|--------|
| FIRMA HON     | IDURAS               | 2               |                           |                   |               |               |                           |        |
| an ordered to | CÓDIGO               |                 |                           |                   |               | Fecha         | CÔBIGO                    |        |
| Numero:       |                      |                 |                           |                   |               |               |                           |        |
| La tima r     | era solicitude cuari | do el ducumente | o nea autorizado por la S | AT NOTA ELINGU    | sito NO es ot | ligatorio pi  | ata la sprobación del doc | umento |
| La lima i     | erë tolchide cuari   | do el documente | o nna autorizado por la S | AT NOTA: El legal | sito NO es ot | aligatorio pi | ara la aprobación del doc | umento |
| La firma r    | erë policitade cuari | do el documento | o nea autorizado por la S | AT NOTA ELINGUI   | sito NO es ot | aligatorio pi | ata la aprobación del doc | umento |
| La Sima I     | ord tolchide curi    | do el documente | o ana autorizado por lu S | AT NOTA EL requi  | sha NO es of  | aligatorio pi | ara la aprobación del doc | umento |

Paso 4. Dar clic en botón "+Agregar".

| Do | ocumentos de Sop          | orte                   |                |                     |                      |                |                 | Ľ                     |                   | > |   | +Agregar |
|----|---------------------------|------------------------|----------------|---------------------|----------------------|----------------|-----------------|-----------------------|-------------------|---|---|----------|
| No | Tipo Documento<br>Soporte | Numero de<br>Documento | Emisor         | Fecha<br>Expediente | Fecha<br>Vencimiento | Tipo Moneda    | Monto Documento | Linea(s)<br>Mercancia | Nombre<br>Adjunto |   |   |          |
| 1  | 20 - FACTUR               | 777601200-30           | PROV - PROVEEI | 01/06/2021          |                      | US DOLLAR - UN | 103320          | 1                     | Factura Ant       | ۵ | 8 | ٩        |

Paso 5. Al dar clic en botón agregar despliega el siguiente recuadro donde se cargará

- 1. Tipo Documento de soporte
- 2. Número de documento de soporte
- 3. Emisor
- 4. Fecha de Expedición
- 5. Fecha de vencimiento, la cual no es obligatoria, por lo cual puede quedar vacía.
- 6. Tipo de Moneda
- 7. Monto Documento

8. Línea (s) Mercancía: donde deben realizar la referencia a que línea afecta del documento, ejemplo: si posee 3 líneas de mecánica en carta de porte se colocaría 1-3 indicando que afecta todas las líneas.

9. Documento Adjunto: Dar clic en botón "Seleccionar Archivo"

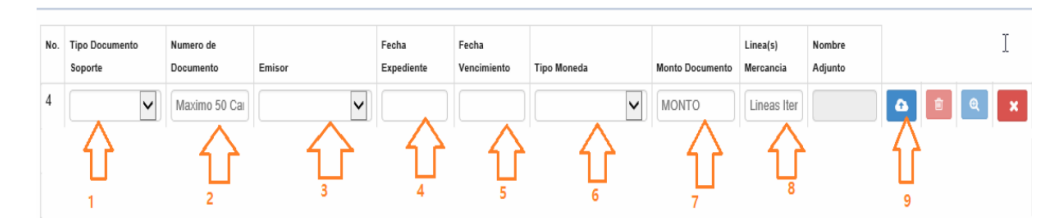

Paso 6. Dar clic en botón "Cargar documento"

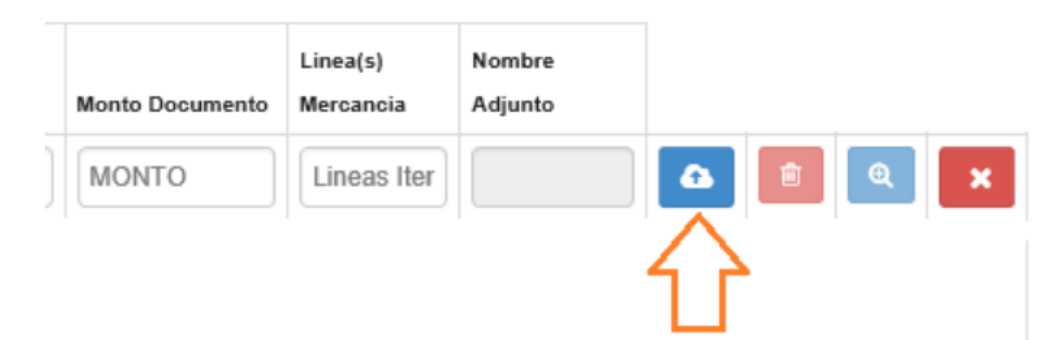

Paso 7. Seleccionar el archivo a subir, marcarlo y dar clic en "Abrir"

| · · · · · · · · · · · · · · · · · · · | multiadox de la búnquede en Desktop 1 | v Ö carta de porta           |
|---------------------------------------|---------------------------------------|------------------------------|
| rganizar +                            |                                       | 10 · 🖬 I                     |
|                                       | A Nerritry                            | Factor de moitifica          |
| Decktrop                              | A carta de porte par                  | 13/85/2821 16.03             |
| Iminaner                              |                                       |                              |
| Concernantos                          | - C                                   |                              |
| Ente emuno                            | - C                                   |                              |
| 2020                                  | - G                                   |                              |
| A Dent armen                          |                                       |                              |
| Gisetre 3D                            | 0                                     |                              |
| a selence as                          | - C                                   |                              |
| OraDrive                              |                                       |                              |
| Este equipo                           |                                       |                              |
| 4 Descargas                           |                                       |                              |
| Desktop                               |                                       |                              |
| S Documentos                          |                                       | 91/10/2019 13:47             |
| and Imagenes                          |                                       | 15/10/2010 14:50             |
| N RAGESCO                             | v 6                                   | Print Million Service        |
|                                       | the local design of the               | Adulta Resolut The unant Par |

El documento aparecerá cargado, de esta forma se debe de realizar con el faltantes

| No. | Tipo Documento<br>Soporte | Numero de<br>Documento | Emisor          | Fecha<br>Expediente | Fecha<br>Vencimiento | Tipo Moneda      | Monto Documento | Linea(s)<br>Mercancia | Nombre<br>Adjunto | , |          |   |   |
|-----|---------------------------|------------------------|-----------------|---------------------|----------------------|------------------|-----------------|-----------------------|-------------------|---|----------|---|---|
| 1   | 20 - FACTUR               | 7776                   | PROV - PROVEEI  | 01/06/2021          |                      | US DOLLAR - UN   | 103320          | 1                     | Factura Anf       | ۵ | ŧ.       | Q |   |
| 2   | 730 - CARTA               | JN                     | TRAN - COMPAÑ 🗸 | 01/06/2021          |                      | US DOLLAR - UN   | 16443.76        | 1                     | CARTA DE 🖌        | ۵ | <u>ا</u> | Q | × |
| 3   | 786 - MANIFI 🗸            | JN-0 .                 | TRAN - COMPAÑ 🗸 | 01/06/2021          |                      | US DOLLAR - UN 🗸 | 0               | 1                     | MANIFIEST         | • | <b>B</b> | Q | × |

Nota: Por si alguna razón necesita corregir el archivo subido cuenta con el siguiente botones:

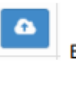

Este botón funciona para cargar nuevamente un archivo.

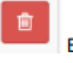

Este botón sirve para eliminar el archivo cargado.

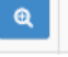

Con este botón puede verificar la vista del documento cargado.

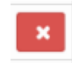

Este botón elimina la línea completa del registro

| Documentos | de | Soporte |
|------------|----|---------|
|------------|----|---------|

| No. | Tipo Documento<br>Soporte | Numero de<br>Documento | Emisor          | Fecha<br>Expediente | Fecha<br>Vencimiento | Tipo Moneda    | Monto Documento | Linea(s)<br>Mercancia | Nombre<br>Adjunto |   |    |   |   |
|-----|---------------------------|------------------------|-----------------|---------------------|----------------------|----------------|-----------------|-----------------------|-------------------|---|----|---|---|
| 1   | 20 - FACTUR               | 7776                   | PROV - PROVEEI  | 01/06/2021          |                      | US DOLLAR - UN | 103320          | 1                     | Factura Anf       | ۵ | 8  | Q |   |
| 2   | 730 - CARTA 🗸             | JN                     | TRAN - COMPAÑ 🗸 | 01/06/2021          |                      | US DOLLAR - UN | 16443.76        | 1                     | CARTA DE          | ۵ | ÷. | Q | × |
| 3   | 786 - MANIFI              | JN-0 .                 | TRAN - COMPAÑ 🗸 | 01/06/2021          |                      | US DOLLAR - UN | 0               | 1                     | MANIFIEST         | ۵ | 8  | ۹ | × |
| 5   |                           |                        |                 |                     |                      |                |                 |                       |                   |   | 1  | 1 | 1 |

| ELABORÓ                                                  | REVISÓ                                                   | APROBÓ                                                                                                    |
|----------------------------------------------------------|----------------------------------------------------------|----------------------------------------------------------------------------------------------------|
| Manuel Jose Andreu<br>COORDINADOR DE SERVICIO AL CLIENTE | <b>Estuardo Arriaga</b><br>GERENTE DE SEADEX Y REGIMENES | Andrea Pérez<br>ANALISTA DEL SISTEMA DE GESTIÓN INTEGRADO Y OTRAS<br>PLATAFORMAS DE ESTRATEGIA ORGANIZACIONAL |
| SISTEMA DE GESTIÓN INT                                   | FECHA DE VIGENCIA: 2024-11-26                            |                                                                                                    |

# HACEMOS DE GUATEMALA UN PAÍS EXPORTADOR

Manuel Jose Andreu @ 2024-12-09, 18:24:33